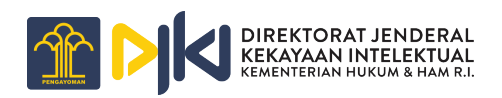

# USER GUIDE E-HAKCIPTA

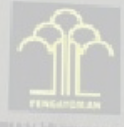

DIREKTORAT JENDERAL HAK KEKAYAAN INTELEKTUA

# DAFTAR ISI

#### ΗΑΚ CIPTA

| Tampilan Awal Halaman E-Hakcipta             | <br>1  |
|----------------------------------------------|--------|
| Tampilan Halaman Hak Cipta                   | <br>1  |
| Pengajuan Permohonan Pencatatan<br>Hak Cipta | <br>2  |
| Data Kuasa                                   | <br>4  |
| Data Pencipta                                | <br>5  |
| Data Pemegang Hak Cipta                      |        |
| Lampiran                                     | <br>9  |
| PASCA HAK CIPTA                              |        |
| Tampilan Halaman Pasca Hak cipta             | <br>1  |
| Detail                                       | <br>1  |
| Permohonan Terkait                           | <br>12 |
| Data Kuasa                                   | <br>12 |
| Lampiran                                     | <br>12 |

#### Tampilan Awal Halaman E-Hakcipta

#### Note

Pada tampilan awal halaman **E-Hakcipta** akan muncul pop-up slider, yang berisi tentang informasi yang disampaikan **DJKI**, Untuk Menutup pop-up tersebut bisa klik button yang berada dipojok kanan atas pop-up slider.

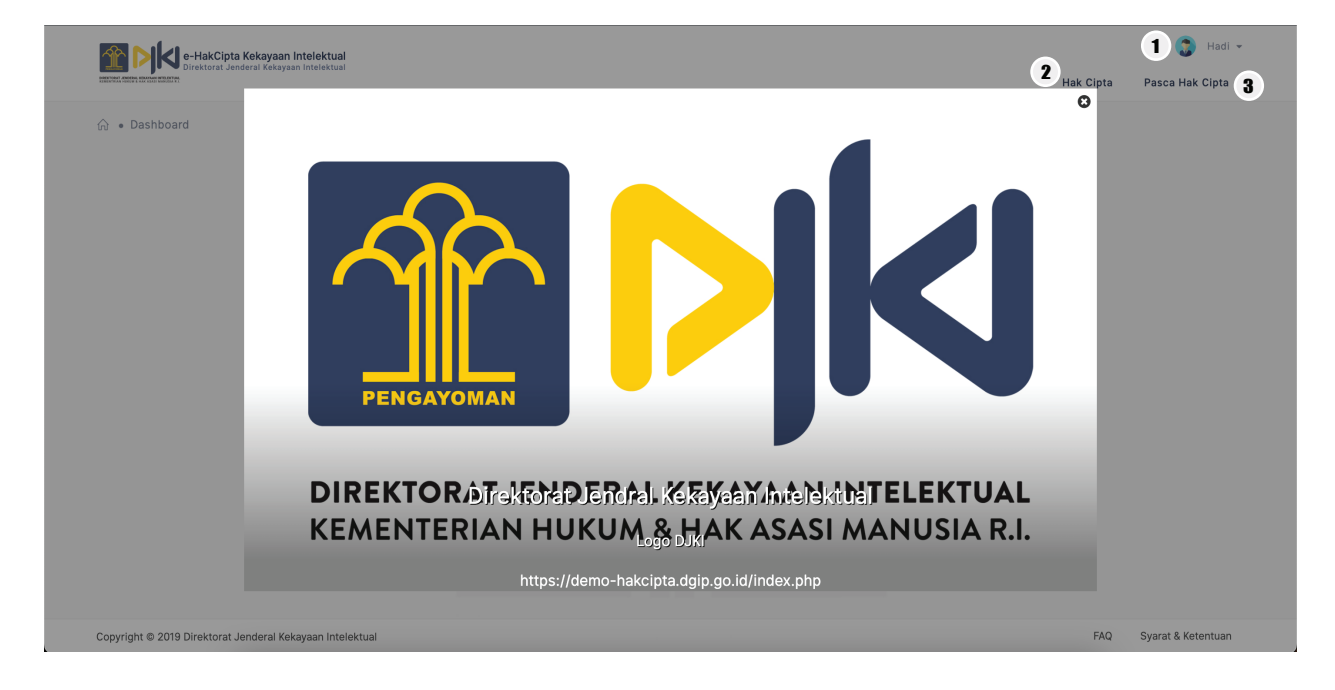

#### **1** User Profile

Pada menu user profile terdapat 3 menu, Klik pada nama profilenya untuk melihat menu yaitu :

- Profile Menu ini digunakan untuk merubah profile user, seperti e-mail, alamat, kata sandi dan lain sebagainya.
- Change Language Menu ini digunakan untuk merubah bahasa pada aplikasi dari bahasa indonesia ke bahasa inggris ataupun sebaliknya.
- Exit

Menu ini digunakan untuk keluar/ Logout dari aplikasi.

#### Tampilan Halaman Hak Cipta

2 Hak Cipta

Pada menu hak cipta terdapat 2 menu yaitu :

- Permohonan Baru Menu ini digunakan untuk mengajukan permohonan Hak Cipta dari ciptaan.
- Daftar Ciptaan Menu ini akan menampilkan Daftar dari ciptaan yang telah diajukan permohonan Hak Ciptanya.

#### (3) Pasca Hak Cipta

Pada menu hak cipta terdapat 2 menu yaitu :

- Permohonan Baru Menu ini digunakan untuk melakukan perbaikan/perubahan pada Hak Cipta.
- Daftar Pasca Ciptaan Menu ini akan menampilkan Daftar dari ciptaan yang telah diajukan permohonan Pasca Hak Ciptanya.

Note

Tampilan awal halaman **Hak Cipta** akan muncul pop-up untuk unduh **Template**, untuk menutup pop-up tersebut bisa klik **Tombol (x)** yang berada pada pojok kanan atas pop-up tersebut, setelah itu isilah setiap **Field** sesuai dengan data anda.

| Re-HakCinta Kekayaan Intelektual         |                                                                                                    | 🕥 Hadi 🗸                  |  |  |
|------------------------------------------|----------------------------------------------------------------------------------------------------|---------------------------|--|--|
| Direktorat Jenderal Kekayaan Intelektual | Unduh Template ×                                                                                      | Hak Cipta Pasca Hak Cipta |  |  |
| යි • Daftar Ciptaan • Permohonan Baru    | Silahkan unduh template terbaru :<br>1. Surat Pernyataan (disini)<br>2. Surat Pengalihan Hak (disini) |                           |  |  |

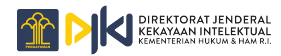

#### Pengajuan Permohonan Pencatatan Hak Cipta

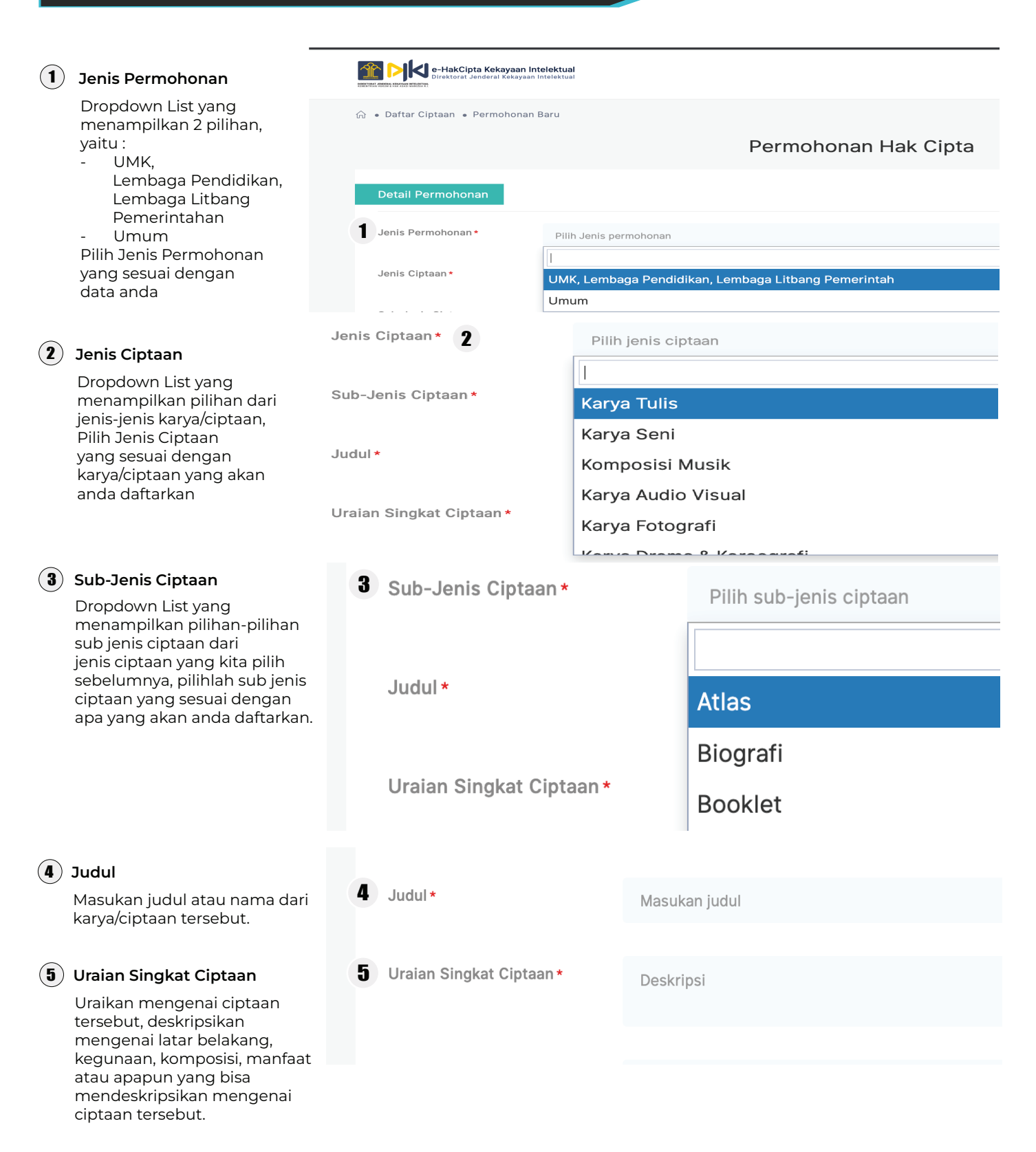

### Pengajuan Permohonan Pencatatan Hak Cipta

| Jenis Ciptaan*                        |                          |                                         | Karya Tulis            |        |       |            |    |    |    |   |                                                                                                    |
|---------------------------------------|--------------------------|-----------------------------------------|------------------------|--------|-------|------------|----|----|----|---|----------------------------------------------------------------------------------------------------|
| Sub-Jenis Ciptaan*                    |                          | ~~~~~~~~~~~~~~~~~~~~~~~~~~~~~~~~~~~~~~~ |                        | «      |       | April 2023 |    |    | »  | 6 | 6 Tanggal Pertama Kali Di Umumkan                                                                                                    |
|                                       |                          |                                         | Su                     | Мо     | Tu    | We         | Th | Fr | Sa |   | Pilih tanggal dari pertama kali ciptaan<br>tersebut diumumkan, untuk memilih                                                                          |
|                                       | .ludul *                 |                                         | 26                     | 27     | 28    | 29         | 30 | 31 | 1  |   | bulan dan tahun yang sesuai bisa di klik<br>pada nama bulan dan tahun, kemudian                                                                       |
|                                       | oudui                    |                                         | 2                      | 3      | 4     | 5          | 6  | 7  | 8  |   | akan muncul tahun dan<br>nama-nama bulan apabila untuk                                                                                                |
|                                       |                          |                                         | 9                      | 10     | 11    | 12         | 13 | 14 | 15 |   | tahunnya masih bel <sup>u</sup> m sesuai<br>bisa diklik lagi pada bagian tahunnya                                                                     |
|                                       | Uraian Singkat Ciptaan * |                                         | 16                     | 17     | 18    | 19         | 20 | 21 | 22 |   |                                                                                                    |
|                                       |                          |                                         | 23                     | 24     | 25    | 26         | 27 | 28 | 29 |   |                                                                                                    |
|                                       |                          |                                         | 30                     | 1      | 2     | 3          | 4  | 5  | 6  |   |                                                                                                    |
| 6 Tanggal Pertama Kali<br>Diumumkan * |                          | 2023-04-13                              |                        |        |       |            |    |    |    |   |                                                                                                    |
|                                       |                          |                                         | Inte                   | rnati  | onal  | Bure       | au |    |    | 1 | Negara Pertama Kali Diumumkan                                                                                                    |
| 7 Negara Pertama Kali<br>Diumumkan *  |                          |                                         | ✓ Indonesia<br>Ireland |        |       |            |    |    |    |   | Pada bagian ini akan menampilkan<br>list dari nama-nama negara diseluruh<br>dunia, pilihlah negara tempat pertama<br>kali ciptaan tersebut diumumkan. |
|                                       |                          |                                         |                        |        |       |            |    |    |    | - |                                                                                                    |
|                                       | Negara Pertama Kali      |                                         |                        |        |       |            |    |    |    | 8 | Kota Pertama Kali Diumumkan                                                                                                    |
| •                                     | Diumumkan*               | Please ent                              | er 2 oi                | r more | e cha | racte      | rs |    |    |   | Pada bagian ini akan muncul dropdow<br>search, masukan minimal 2 (dua)                                                                                |
| Kota Pertama Kali<br>Diumumkan *      |                          | Masukan ko                              | ta                     |        |       |            |    |    |    |   | karakter dari nama kota tempat pertama<br>kali ciptaan tersebut diumumkan,<br>pilihlah nama kota dari hasil pencarian<br>tersebut.                    |

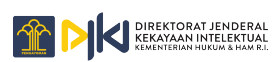

| Data Kuasa<br>Data Kuasa<br>Melalui Kuasa () Yes ()                                                                                                    | Note<br>No<br>No                             |
|----------------------------------------------------------------------------------------------------|----------------------------------------------|
| Melalui Konsultant     Pilihan Yes/No ada pada Melalui Konsultant     akan membuka pilihan pengisian yang     berbeda pilih Yes jika menggukan konsultant | 1 Melalui Konsultant 💿 Yes 🔿 No              |
| dan pilih No jika tidak menggunkan konsultant.                                                                                                    | 2 Melalui Konsultant Pilih Konsultan / Kuasa |
| (2) Melalui Konsultant                                                                                                    |                                              |
| nama-nama Konsultan/Kuasa, silahkan pilih                                                                                                    |                                              |
| nama Konsultan/Kuasa yang anda pilih.                                                                                                    | AA DANI SALISWIJATA                          |
| (3) Nama Kuasa                                                                                                    | Melalui Konsultant 🔿 Yes 💿 No                |
| Masukan nama kuasa yang terkait dengan ciptaan tersebut.                                                                                                  | 3 Nama Kuasa                                 |
| 4 Alamat Kuasa                                                                                                    |                                              |
| Masukan alamat lengkap dari kuasa<br>yang terkait dengan ciptaan tersebut.                                                                                | 4 Alamat Kuasa Alamat Kuasa                  |
| <b>5</b> Kota Tempat Tinggal Kuasa<br>Masukan kota tempat tinggal kuasa<br>yang terkait dengan ciptaan tersebut.                                          | 5 Kota Tempat Tinggal Kuasa                  |
| (6) Provinsi Tempat Tinggal Kuasa                                                                                                    | Provinsi Tempat Tinggal Pilih Kota Kuasa     |
| Cari dan pilih provinsi tempat tinggal kuasa                                                                                                    | Kuasa                                        |
| yang terkait dengan ciptaan tersebut.                                                                                                    | l                                            |
|                                                                                                    | Rode Pos Ruasa BALI                          |
|                                                                                                    | BANGKA BELITUNG                              |
| (1) Kode Pos Kuasa                                                                                                    | 7 Kode Pos Kuasa                             |
| Masukan kode pos dari daerah tempat tinggal kuasa yang terkait dengan ciptaan tersebut.                                                                   |                                              |
| 8 Email Kuasa                                                                                                    | 8 Email Kuasa                                |
| Masukan alamat email yang aktif dari kuasa<br>yang terkait dengan ciptaan tersebut                                                                        |                                              |
|                                                                                                    |                                              |

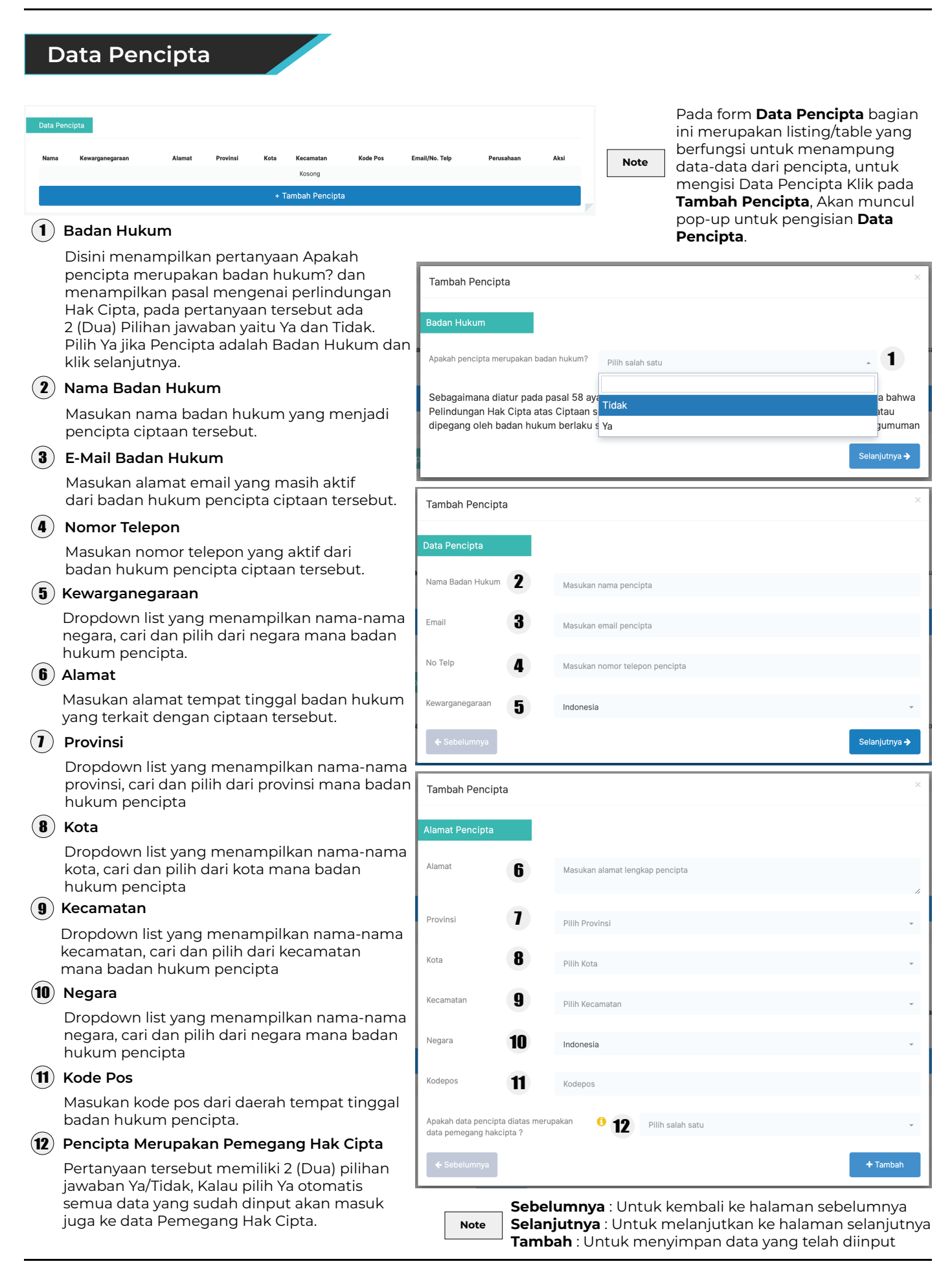

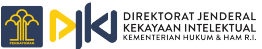

| Tambah Pencipta                                                                                       |                                           |                                                                                                    | × 1                                             | ) Badan Hukum                                                                                                    |
|----------------------------------------------------------------------------------------------------|-------------------------------------------|----------------------------------------------------------------------------------------------------|-------------------------------------------------|----------------------------------------------------------------------------------------------------|
| Badan Hukum<br>Apakah pencipta merup:<br>Sebagaimana diat<br>Cipta bahwa Pelir<br>(2) yang dimiliki a | akan bada<br>tur pad<br>ndunga<br>tau dip | <sup>an hukum?</sup> Tidak<br>la pasal 58 ayat (3) Undang-Undang Nomor 28 Tahun 201<br>n Hak Cipta atas Ciptaan sebagaimana dimaksud pada ay<br>pegang oleh badan hukum berlaku selama 50 (lima puluh) | 4 tentang Hak<br>at (1) dan ayat<br>tahun sejak | Disini menampilkan pertanyaan Apakah<br>pencipta merupakan badan hukum? dan<br>menampilkan pasal mengenai<br>perlindungan Hak Cipta, pada pertanyaan<br>tersebut ada 2 (Dua) Pilihan jawaban yaitu<br>Ya dan Tidak. Pilih Tidak jika Pencipta<br>adalah Bukan Badan Hukum dan<br>klik selanjutnya. |
| pertama kali dilak                                                                                    | ukan P                                    | Pengumuman                                                                                                    | 2                                               | ) Nama                                                                                                    |
|                                                                                                    |                                           |                                                                                                    | Selanjutnya 🗲                                   | Masukan nama pencipta yang menjadi<br>pencipta ciptaan tersebut.                                                                                                    |
|                                                                                                    |                                           |                                                                                                    | 3                                               | ) E-Mail                                                                                                    |
| Fambah Pencipta                                                                                       |                                           |                                                                                                    | ×                                               | Masukan alamat email yang masih aktif<br>dari pencipta ciptaan tersebut.                                                                                                    |
| oata Pencipta                                                                                         |                                           |                                                                                                    | 4                                               | Nomor Telepon                                                                                                    |
| Nama                                                                                                  | 2                                         | Masukan nama pencipta                                                                                                    |                                                 | Masukan nomor telepon yang aktif dari<br>pencipta ciptaan tersebut.                                                                                                    |
| Email                                                                                                 | 3                                         | Masukan email pencipta                                                                                                    | 5                                               | ) Kewarganegaraan                                                                                                    |
| lo Telp                                                                                               | 4                                         | Masukan nomor telepon pencipta                                                                                                    |                                                 | Dropdown list yang menampilkan<br>nama-nama negara, cari dan pilih negara<br>pencipta.                                                                                                    |
| (ewarganegaraan                                                                                       | 5                                         | Indonesia                                                                                                    | - 6                                             | ) Alamat                                                                                                    |
| ← Sebelumnya                                                                                          |                                           |                                                                                                    | Selanjutnya                                     | Masukan alamat tempat tinggal dari pencipta<br>ciptaan tersebut.                                                                                                    |
|                                                                                                    |                                           |                                                                                                    |                                                 | Provinsi                                                                                                    |
| Tambah Pencipta<br>Iamat Pencipta                                                                     |                                           |                                                                                                    | ×                                               | Dropdown list yang menampilkan nama-<br>nama provinsi, cari dan pilih dari provinsi<br>tempat tinggal pencipta.                                                                                                    |
| Namat                                                                                                 |                                           |                                                                                                    | 8                                               | ) Kota                                                                                                    |
| lanat                                                                                                 | 6                                         | Masukan alamat lengkap pencipta                                                                                                    | 4                                               | Dropdown list yang menampilkan nama-nama<br>kota, cari dan pilih dari mana kota pencipta                                                                                                    |
| rovinsi                                                                                               | 1                                         | Pilih Provinsi                                                                                                    |                                                 | Kecamatan                                                                                                    |
| ota                                                                                                   | 8                                         | Pilih Kota                                                                                                    | •                                               | Dropdown list yang menampilkan nama-nama<br>kecamatan, cari dan pilih dari kecamatan<br>mana pencipta                                                                                                    |
| Kecamatan                                                                                             | 9                                         | Pilih Kecamatan                                                                                                    | · ] 10                                          | Negara                                                                                                    |
| legara                                                                                                | 10                                        | Indonesia                                                                                                    | · ·                                             | Dropdown list yang menampilkan nama-nama<br>negara, cari dan pilih dari negara mana                                                                                                    |
| odepos                                                                                                | 11                                        | Kodepos                                                                                                    |                                                 | pencipta.                                                                                                    |
| pakah data pencipta di                                                                                | atas meri                                 | upakan 🚯 🎁 Pilih salah satu                                                                                                    | . (11)                                          | Kode Pos                                                                                                    |
| lata pemegang hakcipta                                                                                | a ?                                       | 14                                                                                                    | + Tambah                                        | Masukan kode pos dari daerah tempat tinggal<br>pencipta.                                                                                                    |
|                                                                                                    |                                           |                                                                                                    |                                                 | ) Pencipta Merupakan Pemegang Hak Cipta                                                                                                    |
| Note                                                                                                  | Sebe<br>Selar                             | - <b>lumnya</b> : Untuk kembali ke halaman se<br><b>njutnya</b> : Untuk melanjutkan ke halama                                                                                                    | belumnya<br>n selanjutnya                       | Pertanyaan tersebut memiliki 2 (Dua) pilihan<br>jawaban Ya/Tidak, Kalau pilih Ya otomatis<br>semua data yang sudah dinput akan masuk<br>juga ke data Pemegang Hak Cipta, jika data                                                                                                    |

## Data Pemegang Hak Cipta

# Nama Kewarganegaraan Alamat Provinsi Kota Kecamatan Kode Pos Email/No. Telp Perusahaan/badan hukum Akai Kosong + Tambah Pemegang Hak Cipta

Pada form **Data Pemegang Hak Cipta** bagian ini merupakan listing/table yang berfungsi untuk menampung data-data dari pemegang hak pencipta, untuk mengisi **Data Pemegang Hak Pencipta** Klik pada **Tambah Pemegang Hak Cipta**, Akan muncul pop-up untuk pengisian **Data Pemegang Hak Cipta**.

#### 1 Badan Hukum

Disini menampilkan pertanyaan Apakah pencipta merupakan badan hukum? dan menampilkan pasal mengenai perlindungan Hak Cipta, pada pertanyaan tersebut ada 2 (Dua) Pilihan jawaban yaitu Ya dan Tidak. Pilih Tidak jika Pencipta adalah Bukan Badan Hukum dan klik selanjutnya.

#### (2) Nama Badan Hukum

Masukan nama badan hukum yang menjadi pencipta ciptaan tersebut.

#### (3) E-Mail Badan Hukum

Masukan alamat email yang masih aktif dari badan hukum pencipta ciptaan tersebut.

#### (4) Nomor Telepon

Masukan nomor telepon yang aktif dari badan hukum pencipta ciptaan tersebut.

#### (5) Kewarganegaraan

Dropdown list yang menampilkan nama-nama negara, cari dan pilih dari negara mana badan hukum pencipta.

#### (6) Alamat

Masukan alamat tempat tinggal badan hukum yang terkait dengan ciptaan tersebut.

#### 1 Provinsi

Dropdown list yang menampilkan nama-nama provinsi, cari dan pilih dari provinsi mana badan hukum pencipta

#### (8) Kota

Dropdown list yang menampilkan nama-nama kota, cari dan pilih dari kota mana badan hukum pencipta

#### (9) Kecamatan

Dropdown list yang menampilkan nama-nama kecamatan, cari dan pilih dari kecamatan mana badan hukum pencipta

#### (10) Negara

Dropdown list yang menampilkan nama-nama negara, cari dan pilih dari negara mana badan hukum pencipta

#### (11) Kode Pos

Masukan kode pos dari daerah tempat tinggal badan hukum pencipta.

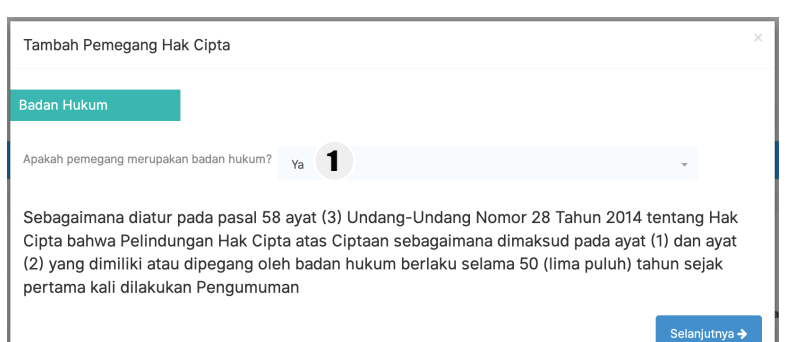

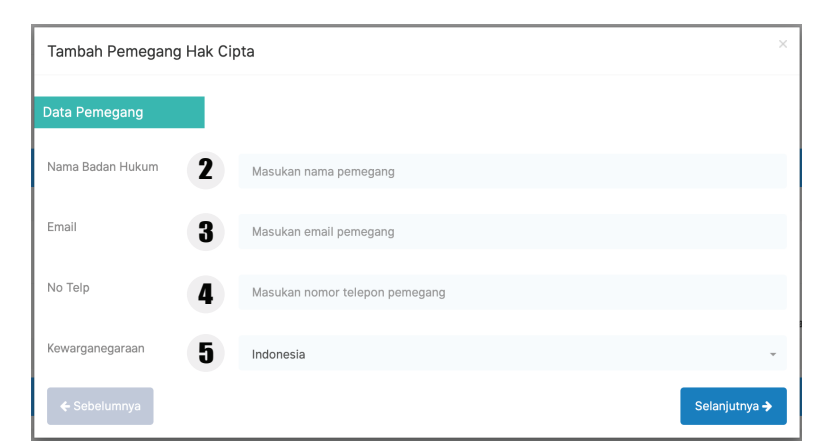

| Tambah Pemegang Hak Cipta |    |                                 |          |  |  |
|---------------------------|----|---------------------------------|----------|--|--|
| Alamat Pemegang           |    |                                 |          |  |  |
| Alamat                    | 6  | Masukan alamat lengkap pemegang |          |  |  |
| Provinsi                  | 1  | Pilih Provinsi                  | ÷        |  |  |
| Kota                      | 8  | Pilih Kota                      | *        |  |  |
| Kecamatan                 | 9  | Pilih Kecamatan                 | Ŧ        |  |  |
| Negara                    | 10 | Indonesia                       | Ţ        |  |  |
| Kodepos                   | 11 | Kodepos                         |          |  |  |
| ← Sebelumnya              |    |                                 | + Tambah |  |  |

Sebelumnya : Untuk kembali ke halaman sebelumnya Selanjutnya : Untuk melanjutkan ke halaman selanjutnya Tambah : Untuk menyimpan data yang telah diinput

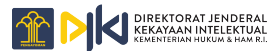

 $(\mathbf{1})$ 

| Data Pemegang H | -lak Cipta |
|-----------------|------------|
|-----------------|------------|

| Tambah Pemegar                                                                                                   | ng Hak C                                                       | lipta                                                                                                    | × (1)                                                                                          | ) Badan Hukum                                                                                                    |
|----------------------------------------------------------------------------------------------------|----------------------------------------------------------------|----------------------------------------------------------------------------------------------------|------------------------------------------------------------------------------------------------|----------------------------------------------------------------------------------------------------|
| Badan Hukum<br>Apakah pemegang me<br>Sebagaimana di<br>Cipta bahwa Pel<br>(2) yang dimiliki<br>pertama kali dila | arupakan ba<br>jatur pad<br>lindunga<br>j atau dip<br>akukan F | adan hukum? Tidak<br>Ia pasal 58 ayat (3) Undang-Undang Nomor 28 Ta<br>an Hak Cipta atas Ciptaan sebagaimana dimaksud<br>begang oleh badan hukum berlaku selama 50 (lima<br>Pengumuman | • 1<br>hun 2014 tentang Hak<br>pada ayat (1) dan ayat<br>a puluh) tahun sejak<br>Selanjutnya → | Disini menampilkan pertanyaan Apakah<br>pencipta merupakan badan hukum? dan<br>menampilkan pasal mengenai<br>perlindungan Hak Cipta, pada pertanyaan<br>tersebut ada 2 (Dua) Pilihan jawaban yaitu<br>Ya dan Tidak. Pilih Tidak jika Pencipta<br>adalah Bukan Badan Hukum dan<br>klik selanjutnya.<br>Nama<br>Masukan nama pencipta yang menjadi<br>pencipta ciptaan tersebut. |
| Tambah Pemegar                                                                                                   | ng Hak C                                                       | Cipta                                                                                                    | × (3)                                                                                          | ) E-Mail                                                                                                    |
| Data Pemegang                                                                                                    |                                                                |                                                                                                    |                                                                                                | Masukan alamat email yang masih aktif<br>dari pencipta ciptaan tersebut.                                                                                                    |
| Nama                                                                                                    | 2                                                              | Masukan nama pemegang                                                                                                    | 4                                                                                              | Nomor Telepon                                                                                                    |
| Email                                                                                                    | 3                                                              | Masukan email pemegang                                                                                                    |                                                                                                | Masukan nomor telepon yang aktif dari<br>pencipta ciptaan tersebut.                                                                                                    |
| No Telp                                                                                                    | 4                                                              | Masukan nomor telepon pemegang                                                                                                    | 5                                                                                              | ) Kewarganegaraan                                                                                                    |
| Kewarganegaraan<br>← Sebelumnya                                                                                  | 5                                                              | Indonesia                                                                                                    | Selanjutnya ≯                                                                                  | Dropdown list yang menampilkan<br>nama-nama negara, cari dan pilih negara<br>pencipta.                                                                                                    |
|                                                                                                    |                                                                |                                                                                                    | 6                                                                                              | Alamat                                                                                                    |
| Tambah Pemegar                                                                                                   | ng Hak C                                                       | ipta                                                                                                    | ×                                                                                              | Masukan alamat tempat tinggal dari pencipta<br>ciptaan tersebut.                                                                                                    |
| Alamat Pemegang                                                                                                  |                                                                |                                                                                                    | $\mathbf{i}$                                                                                   | Provinsi                                                                                                    |
| Alamat                                                                                                    | 6                                                              | Masukan alamat lengkap pemegang                                                                                                    |                                                                                                | Dropdown list yang menampilkan nama-nama<br>provinsi, cari dan pilih dari provinsi tempat<br>tinggal pencipta.                                                                                                    |
| Provinsi                                                                                                    | 7                                                              | Pilih Provinsi                                                                                                    | . 8                                                                                            | ) Kota                                                                                                    |
| Kota                                                                                                    | 8                                                              | Pilih Kota                                                                                                    | *                                                                                              | Dropdown list yang menampilkan nama-nama<br>kota, cari dan pilih dari mana kota pencipta                                                                                                    |
| Kecamatan                                                                                                    | 9                                                              | Pilih Kecamatan                                                                                                    | . 9                                                                                            | Kecamatan                                                                                                    |
| Negara                                                                                                    | 10                                                             | Indonesia                                                                                                    | •                                                                                              | Dropdown list yang menampilkan nama-nama<br>kecamatan, cari dan pilih dari kecamatan<br>mana pencipta                                                                                                    |
| Kodepos                                                                                                    | 11                                                             | Kodepos                                                                                                    |                                                                                                |                                                                                                    |
| ← Sebelumnya                                                                                                    |                                                                |                                                                                                    | + Tambah                                                                                       | Dropdown list yang menampilkan nama-nama<br>negara, cari dan pilih dari negara mana<br>pencipta.                                                                                                    |
| s                                                                                                    | Sebelu                                                         | <b>umnya</b> : Untuk kembali ke halamar                                                                                                    | n sebelumnya                                                                                   | Kode Pos                                                                                                    |

Masukan kode pos dari daerah tempat tinggal pencipta.

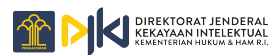

Note

Selanjutnya : Untuk melanjutkan ke halaman selanjutnya

Tambah : Untuk menyimpan data yang telah diinput

#### Lampiran Syarat Lampiran File ekstensi .pdf 1 Scan KTP Pemohon dan Pencipta \* Select file No file cho Surat Pernyataan \* 2 Syarat Lampiran Jenis Ciptaar **Contoh Ciptaar** Unduh Buku e-book pdf s.d. 20 MB Program Komputer Cover. program. dar pdf s.d. 20 anual penggu program MB Ceramah, kuliah, pidato, dan Ciptaan lain yang sejenis Suara/e-bool mp4/pd1 s.d. 20 dengan itu; Alat peraga yang dibuat untuk s.d. 1 MB Foto jpg kepentingan pendidikan dan Scan KTP Pemohon dan Pencipta\* ilmu pengetahuan; s.d. 20 Lagu atau musik dengan atau Suara/tulisan mp4/pdf tanpa teks: MR Surat Pernyataan Drama atau drama musikal, tari Video/rekamar mp4 s.d. 20 Contoh Ciptaan \* 3 Contoh Ciptaan (Link) URI 5 Bukti Pengalihan Hak Cipta Select file 6 Surat Kuasa(Konsultan) 7 Surat Keterangan UMKM \* 8 Salinan Resmi Akta Pendirian Badan Hukum Select file 9 Scan NPWP perorangan / perusahaan

Note

Tanda **\* File** tersebut harus di **Upload** dan Untuk melihat **Ekstensi** dan **Ukuran File** yang disarankan untuk di **Upload** bisa di **Hover** pada tombol **Select File.** 

#### (1) Scan KTP Pemohon dan Pencipta

Silahkan pilih file scan dari pemohon dan pencipta dengan menekan tombol select file, untuk file ekstensi yang di sarankan untuk di upload adalah (.pdf)

#### 2 Surat Pernyataan

Silahkan pilih file surat pernyataan dari pemohon dan pencipta dengan menekan tombol select file, untuk file ekstensi yang di sarankan untuk di upload adalah (.pdf)

#### 3 Contoh Ciptaan

Silahkan pilih file contoh ciptaan dengan menekan tombol select file, untuk file ekstensi dan ukuran yang di sarankan untuk di upload ada pada keterangan select file.

#### (4) Contoh Ciptaan (Link)

Masukan link/url dari ciptaan apabila link/url dari ciptaan tersebut tersedia.

#### (5) Bukti Pengalihan Hak Cipta

Silahkan pilih file bukti pengalihan hak cipta dengan menekan tombol select file, untuk file ekstensi yang di sarankan untuk di upload adalah (.pdf).

#### **6** Surat Kuasa (Konsultant)

Silahkan pilih file surat kuasa (konsultant) dengan menekan tombol select file, untuk file ekstensi yang di sarankan untuk di upload adalah (.pdf)

#### Surat Keterangan UMKM

Silahkan pilih file surat keterangan UMKM dengan menekan tombol select file, untuk file ekstensi yang di sarankan untuk di upload adalah (.pdf)

#### (8) Salinan Resmi Akta Pendirian Badan Hukum

Silahkan pilih file salinan resmi akta pendirian badan hukum dengan menekan tombol select file, untuk file ekstensi yang di sarankan untuk di upload adalah (.pdf)

#### (9) Scan NPWP Perorangan/Perusahaan

Silahkan pilih file scan NPWP perorangan/ perusahaan dengan menekan tombol select file, untuk file ekstensi yang di sarankan untuk di upload adalah (.pdf)

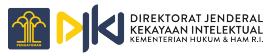

9

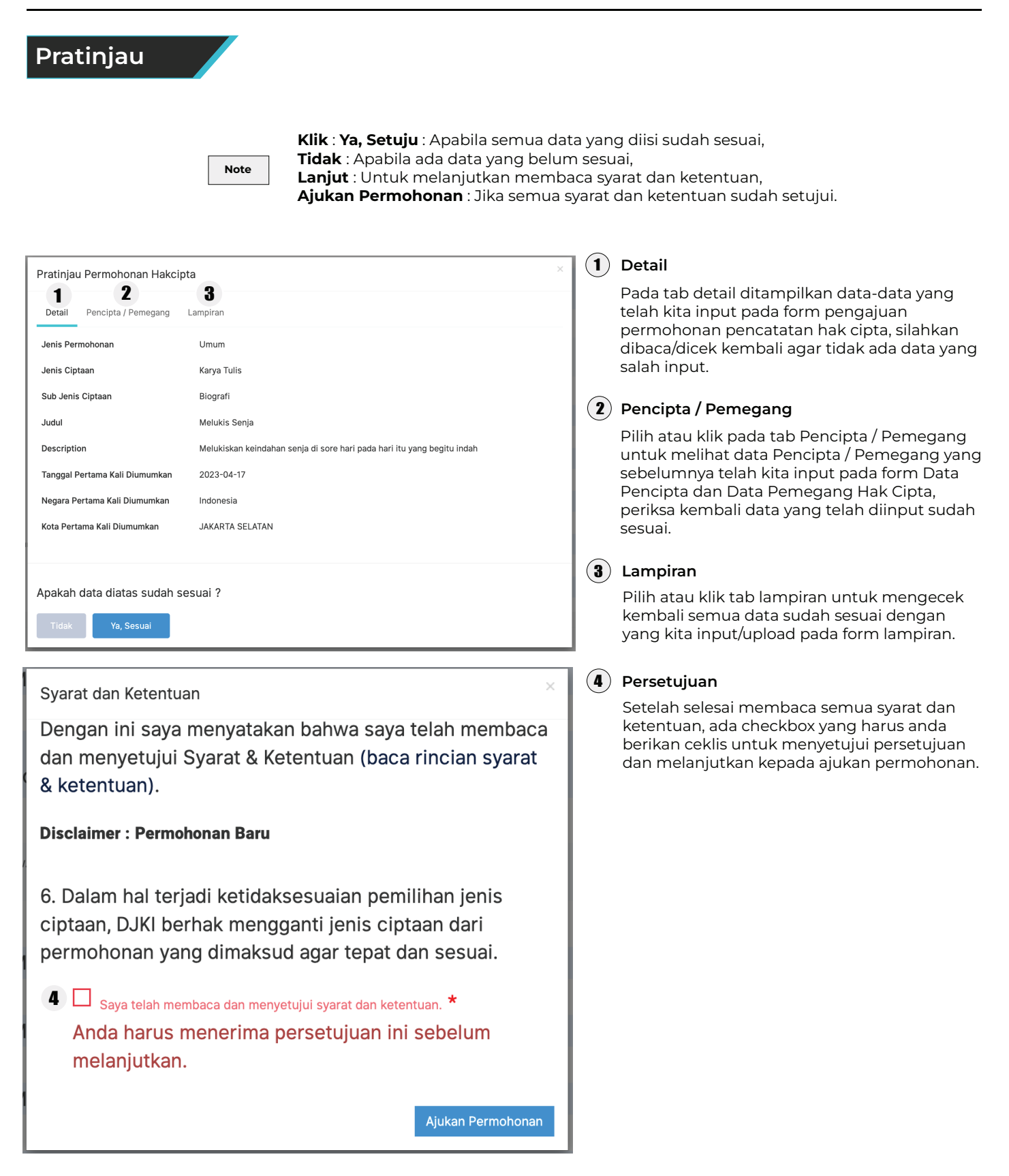

| Гampilan Halama                            | mpilan Halaman Pasca Hak Cipta                                                                                                    |                         |  |  |  |
|--------------------------------------------|----------------------------------------------------------------------------------------------------|-------------------------|--|--|--|
| Note                                       | Pada halaman awal <b>Pasca Hak Cipta</b> akan di tampilkan,<br><b>3 (Tiga)</b> form yang harus kita input, yaitu form <b>Detail,</b><br><b>Permohonan Terkait, dan Data Kuasa,</b> akan tetapi jika<br>data-data telah di isi maka akan ada <b>Tambahan form</b><br>yang bisa di isi atau diedit <b>Tergantung kebutuhannya.</b> |                         |  |  |  |
| e-HakCipta Kekayaan Intelektual            |                                                                                                    | Hadi 👻 Hadi 🗸 Hak Cipta |  |  |  |
| 🏠 🔹 Daftar Pasca Hak Cipta 🔹 Pendaftaran P | asca Hak Cipta                                                                                                    |                         |  |  |  |
|                                            | Pasca Permohonan Pendaftaran Ciptaan Secara Elektronik                                                                                                    |                         |  |  |  |
| Detail                                     |                                                                                                    |                         |  |  |  |
| Jenis Dokumen*                             | Pillh Jenis Dokumen                                                                                                    |                         |  |  |  |
| Deskripsi •                                | Deskripsi                                                                                                    | 4                       |  |  |  |
|                                            |                                                                                                    |                         |  |  |  |
| Permohonan Terkait                         |                                                                                                    |                         |  |  |  |
| Nomor Permohonan                           | Masukan Nomor Permohonan + Tambah Nomor Perm                                                                                                    | ohonan                  |  |  |  |
| Nomor Permohonan                           | Detail Permohonan A                                                                                                    | ksi                     |  |  |  |
|                                            | Kosong                                                                                                    |                         |  |  |  |
|                                            |                                                                                                    |                         |  |  |  |
| Data Kuasa                                 |                                                                                                    |                         |  |  |  |

## Detail

| Detail             | Pilih Jenis Dokumen                                                           |                                  |   | ) Jenis Dokumen                                                                                              |
|--------------------|-------------------------------------------------------------------------------|----------------------------------|---|----------------------------------------------------------------------------------------------------|
| Delail             | II                                                                            |                                  |   | Dropdown list yang menampilkan pilihan-                                                                      |
| Jenis Dokumen*     | Permohonan Pencatatan Pengalihan Hak atas Ciptaan dan/atau Produk Hak Terkait |                                  |   | pilihan jenis dokumen, Pilih jenis dokumen                                                                   |
| Deskripsi*         | Permohonan Perlubahan Nama dan Alamat Pencipta dan/atau Penilik Hak Terkait   |                                  |   | yang berkaitan dengan permohonan pasca hak                                                                   |
| Permohonan Terkalt | Permohonan Petikan Tiap Pencatatan Ciptaan dan/atau Produk Hak Terkait        |                                  |   | ciptanya, pada pojok kanan atas akan muncul                                                                  |
| Detail             | Permohonan Salinan Surat Pencatatan Ciptaan dan/atau Produk Hak Terkait       |                                  |   | nominal biaya yang harus dibayar.                                                                            |
|                    | Jenis Dokumen* 2 Deskripsi*                                                   | Pilih Jenis Dokumen<br>Deskripsi | 2 | <b>Deskripsi</b><br>Jelaskan mengenai perubahan/kesalahan<br>apa yang terjadi dan ingin dilakukan perbaikan. |

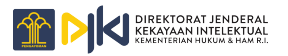

| Permohor                                                                                                    | nan Terkait                                                                                                    |                                                                                                    |
|----------------------------------------------------------------------------------------------------|----------------------------------------------------------------------------------------------------|----------------------------------------------------------------------------------------------------|
| Percentrati Tarkat                                                                                                    | Masalan Nonor Pernotosan<br>Data Pernotosan<br>Koong                                                                                                    | <ul> <li>Nomor Permohonan</li> <li>Masukan nomor hakcipta terus klik tambah<br/>nomor permohonan maka data dari nomor<br/>permohonan tersebut akan muncul pada<br/>tabel yang ada dibawahnya.</li> </ul>                                                                                                    |
| Data Kuasa                                                                                                    | 4 Melalui Kuasa 🔿 Yes 💿 No                                                                                                    | Melalui Kuasa<br>Pada pilihan melalui kuasa ini ada dua<br>pilihan awal Yes / No, jika Pilih Yes,<br>maka pilihan berikutnya adalah melalui<br>konsultant pilihannya juga ada 2 (Dua) yaitu<br>Yes / No, jika pilih No maka form yang harus<br>diisi selanjutnya adalah seperti yang ada<br>pada Melalui Kuasa Gambar.1, dan sebaliknya<br>jika pilih Yes, maka seperti terlihat pada<br>Melalui Kuasa Gambar.2 harus memilih nama<br>konsultant.                                                                                                    |
| Lampiran                                                                                                    | Image: Section of the section of the sec | Data Kuasa     Melalui Kuasa     Melalui Konsultant     Melalui Konsultant     Melalui Konsultant     Pilih Konsultant     Melalui Konsultant     Pilih Konsultant     Ab DANI SALISWIJAYA     ABDUL KARIM   ABDULLAH LOETFI                                                                                                    |
| Lampiran 5<br>Surat Permohonan Keterangan Tertulis •<br>KTP •<br>Surat Kuasa (Apabila Melalui Kuasa)<br>Dokumen Lainnya | k<br>k<br>k                                                                                                    | Sumpiran         Sumpiran         Sumpiran |
|                                                                                                    | Data yang <b>ditampilkan</b> , ya                                                                                                    | ng bisa <b>dirubah</b> , yang harus <b>dirubah</b>                                                                                                    |

Note

Data yang **ditampilkan**, yang bisa **dirubah**, yang harus **dirubah** dan harus **diupload** adalah sesuai dengan **nomor permohonan** dan **jenis dokumen** yang dipilih. Periksa semua data, apabila sudah sesuai klik **ajukan permohonan**.